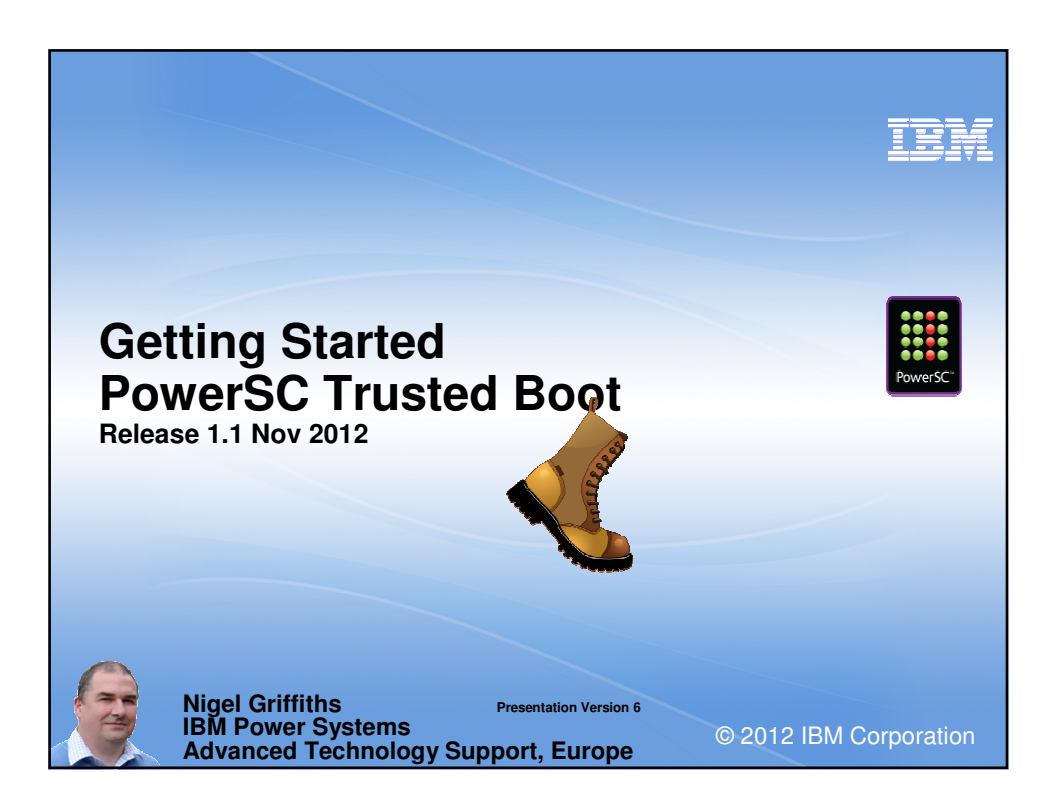

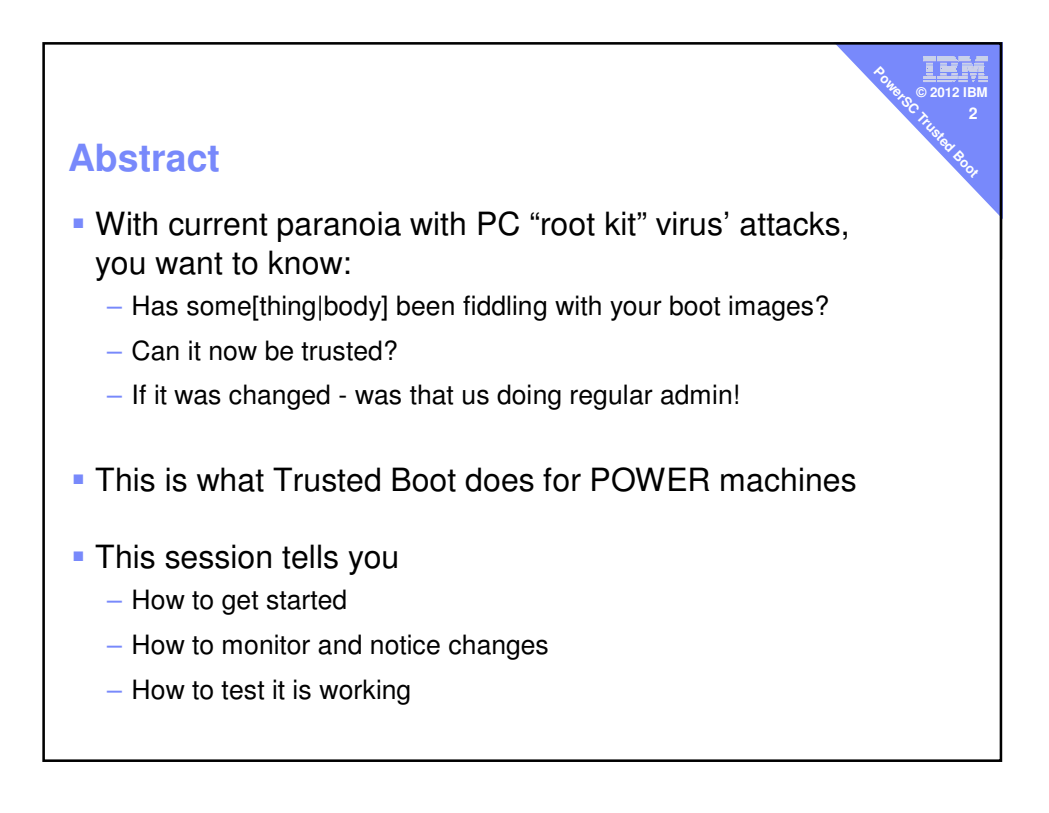

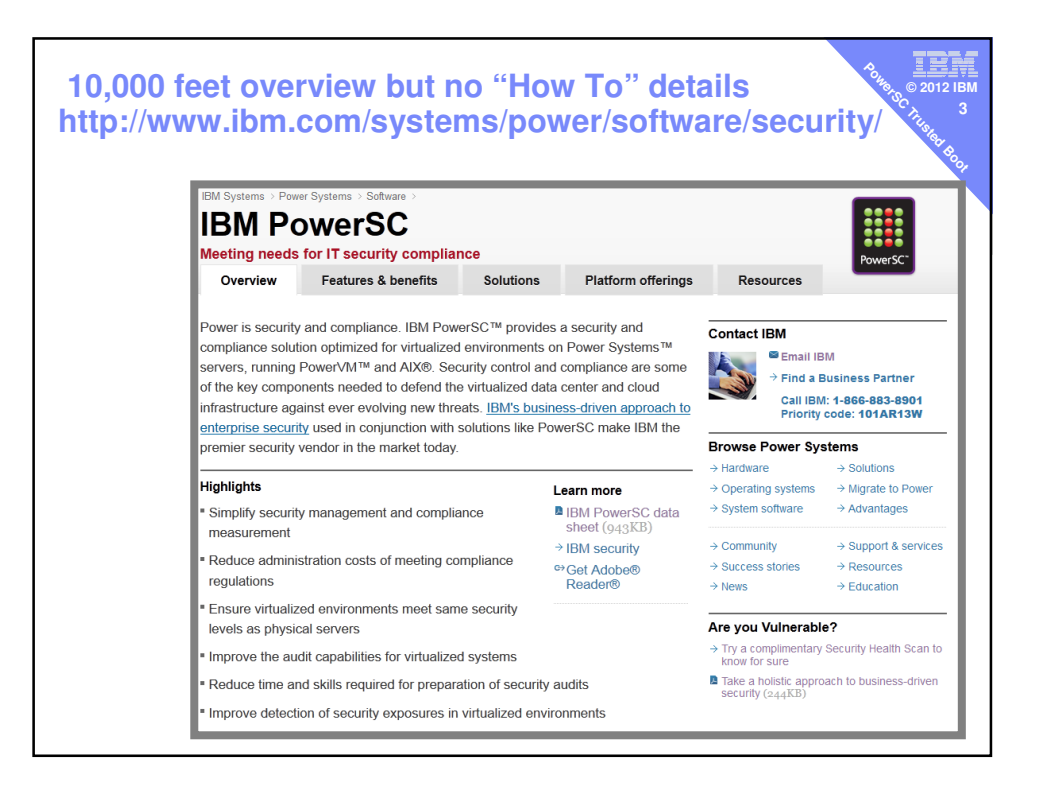

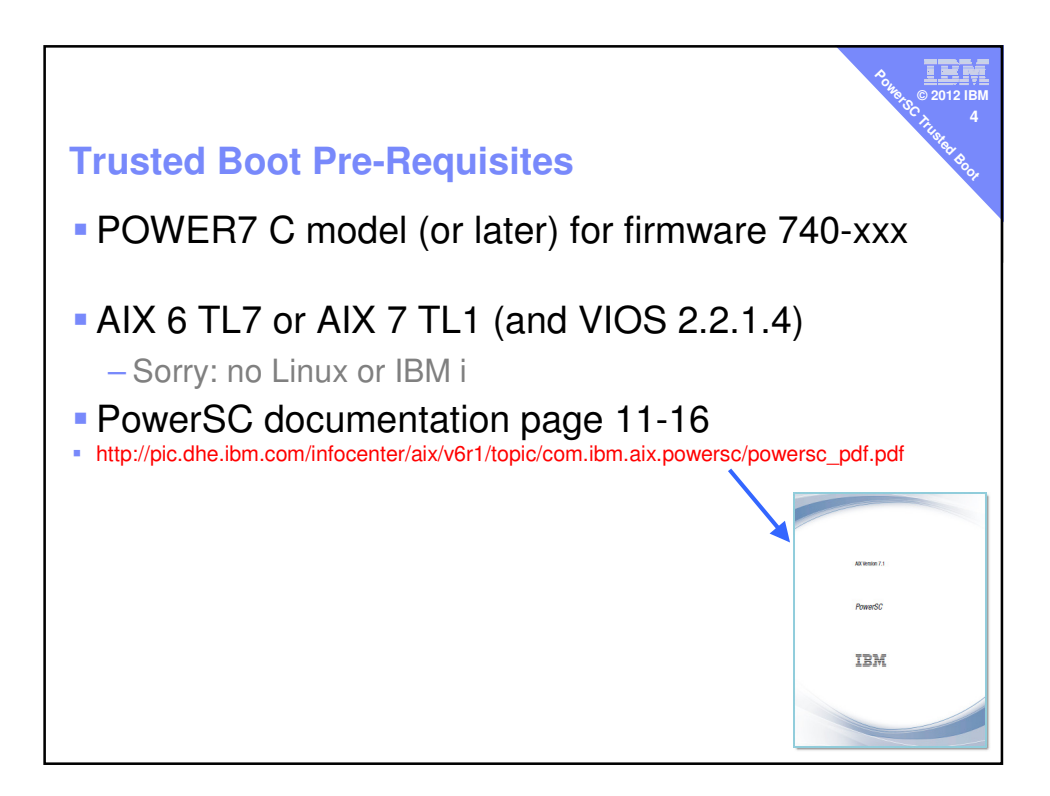

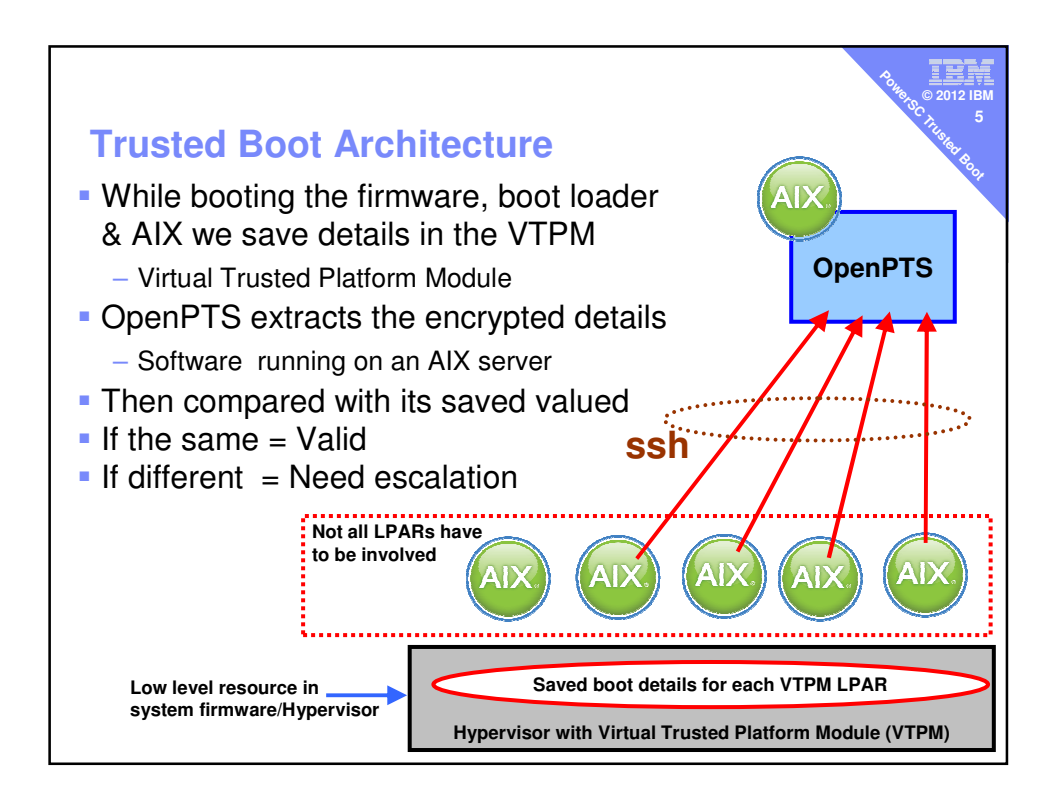

| Check you are capable?<br>• On the HMC, select the machine then Properties                                                                                                    |                                      |                                                                                                    |                                                                                                    |                                                                                                    |                                          |                                                                                                    |                          |              |          |
|----------------------------------------------------------------------------------------------------|--------------------------------------|----------------------------------------------------------------------------------------------------|----------------------------------------------------------------------------------------------------|----------------------------------------------------------------------------------------------------|------------------------------------------|----------------------------------------------------------------------------------------------------|--------------------------|--------------|----------|
|                                                                                                    | 3                                    | indigo                                                                                                    | -8231-E1                                                                                                    | C-SN06                                                                                                    | 59FD                                     | R                                                                                                    |                          |              |          |
|                                                                                                    | 1                                    | General                                                                                                    | Processors                                                                                                    | Memory                                                                                                    | I/O                                      | Migratio                                                                                                    | n Power-On<br>Parameters | Capabilities | Advanced |
| 1 2                                                                                                    |                                      | Capabili                                                                                                    | ty                                                                                                    |                                                                                                    |                                          | . V                                                                                                    | alue                     |              |          |
| Indigo-8231-E1C-SN0659FDR®     Indigo-8231-E1C-SN0659FDR®     Indigo-8203-E4A-SN10E0A51     Indigo-8203-E4A-SN100272P     Indigo-8203-E4A-SN100525P     Indigo-8203-E4A-SN100525P     Indigo-8205-E4A-SN100525P     Indigo-8205-E4A-SN100525P | Prop<br>Oper<br>Conf<br>Conn<br>Hard | erties<br>rations<br>iguration<br>lections<br>ware Informat<br>Partition<br>Partition<br>Electronin<br>Active Pa<br>Firmware<br>Hardwar<br>Virtual Si<br>Virtual Si<br>Active Me<br>Partition<br>Partition | ion<br>Processor Co<br>Availability Pr<br>c Error Report<br>rittion Process<br>Power Save<br>e Power Save<br>bre Channel (<br>emory Expans<br>Suspend Cap<br>Suspend Cap | r Failover<br>aporting C<br>bable<br>Capable<br>y Capable<br>gapable<br>mpatibility N<br>iority Capable<br>sor Sharing<br>Capable<br>r Capable<br>Capable<br>capable<br>able<br>at Capable | Capat<br>apable<br>lode C<br>le<br>Capat | Image         T           e         T           T         T           T         T           Capable         T           T         T           Capable         T           T         T           T         T           T         T           T         T           T         T           T         T           T         T           T         T           T         T           T         T           T         T           T         T |                          |              | E        |
|                                                                                                    | -                                    | Virtual Tr<br>OK Ca                                                                                                    | usted Platform                                                                                                    | n Module C                                                                                                    | apable                                   | · T                                                                                                    | rue                      |              | -        |

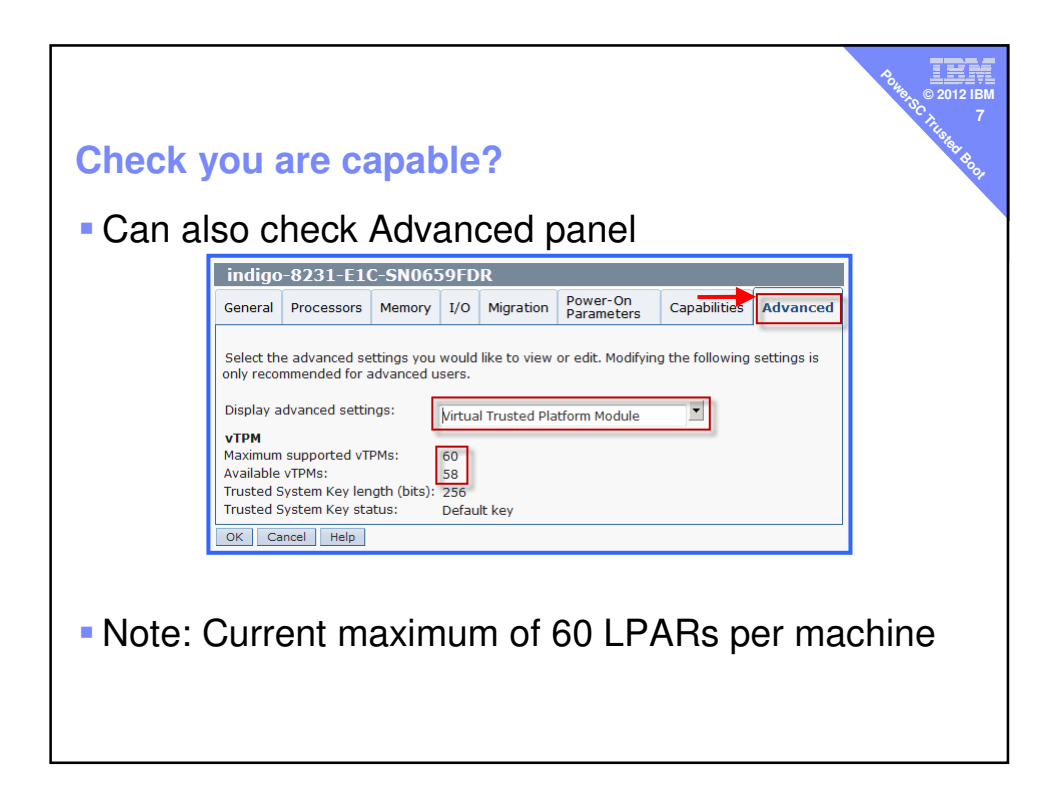

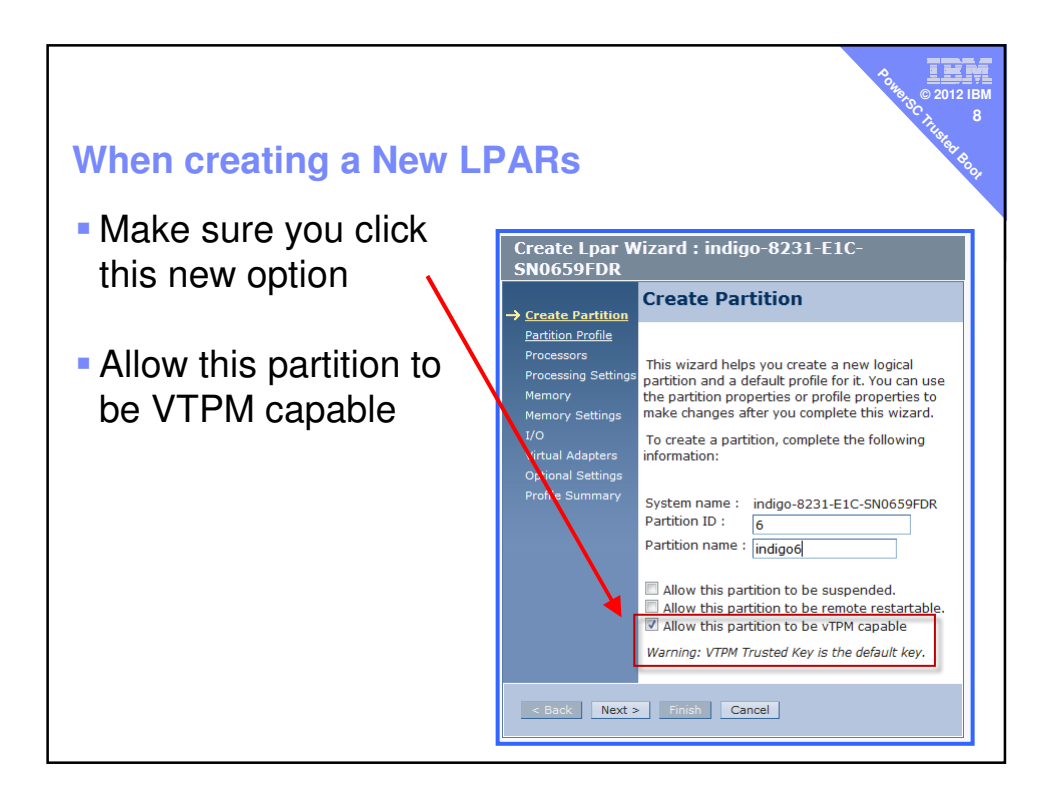

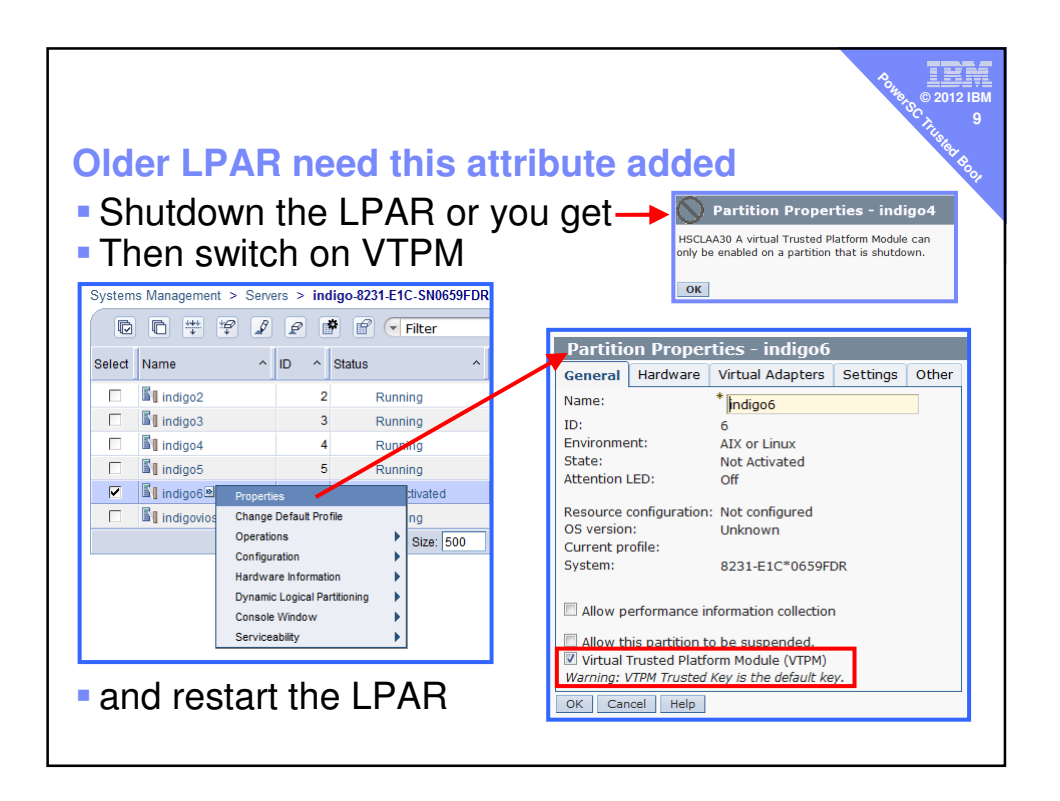

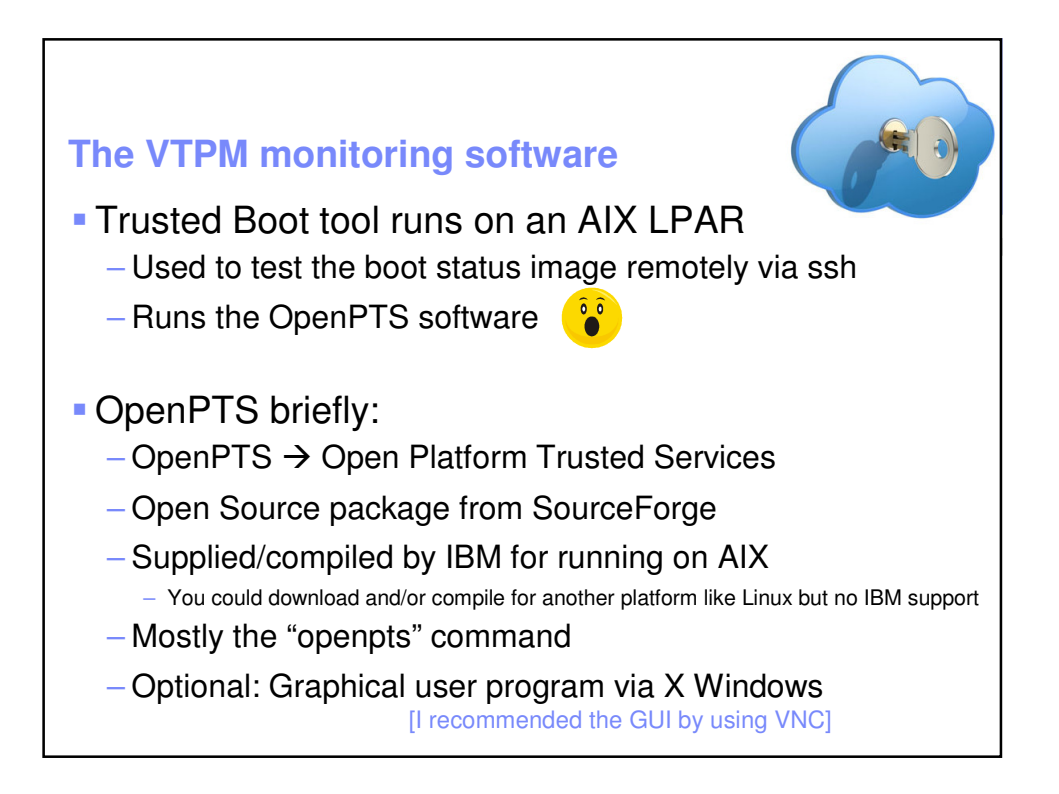

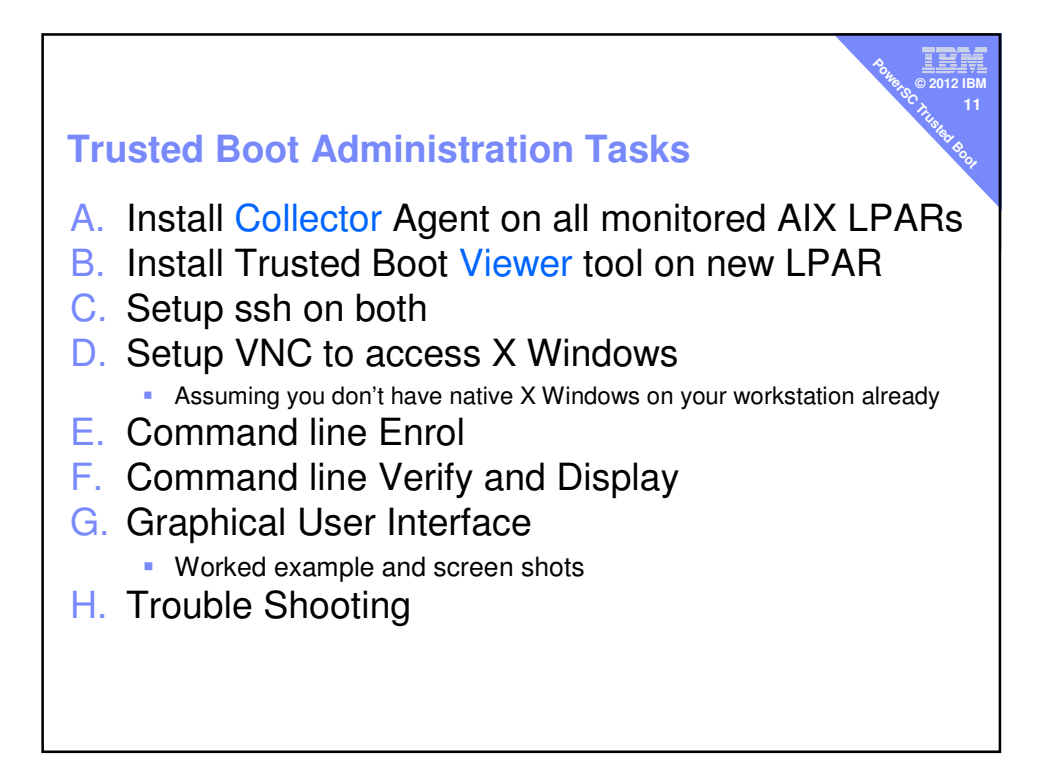

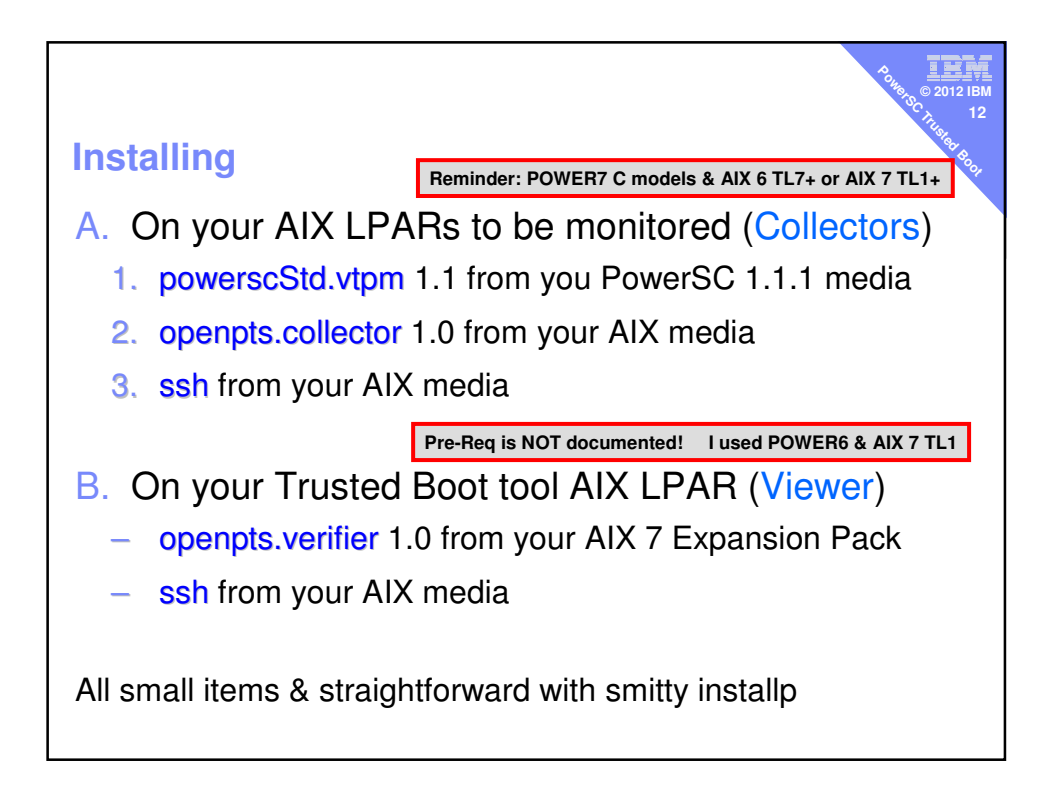

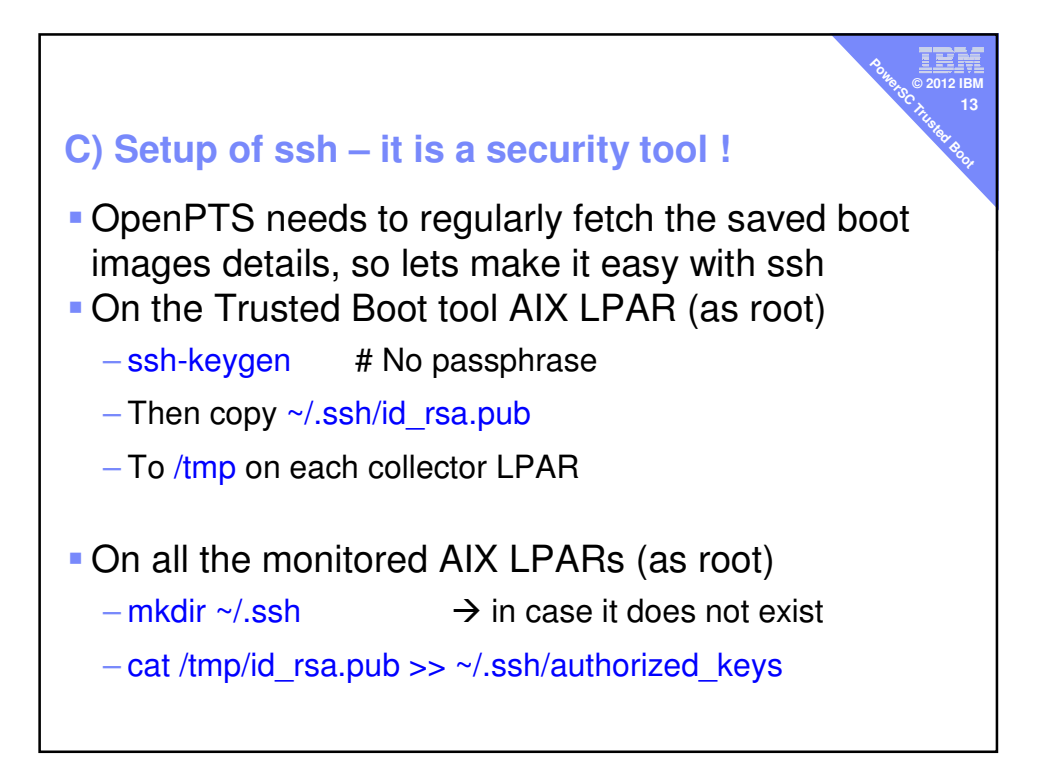

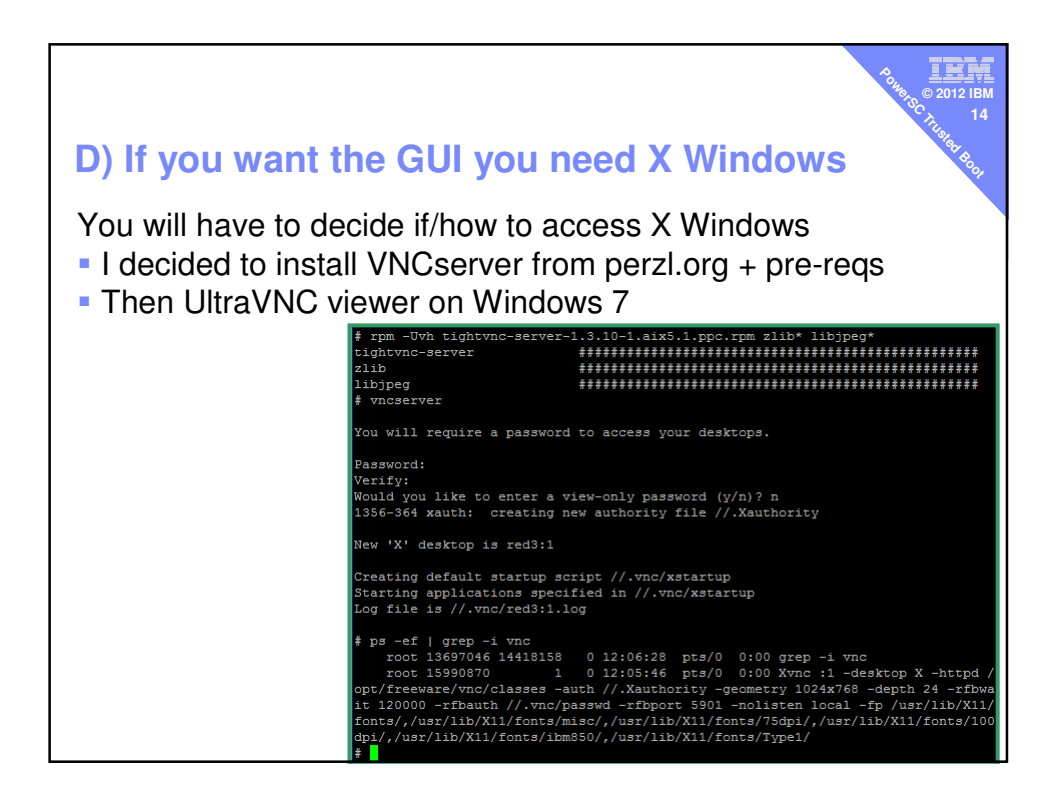

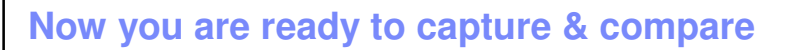

- My POWER7 Power 710 C model
  - Called indigo with LPARs indigo2, indigo3, ...
  - All AIX 7 TL1 SP 3 or 4
  - My OpenPTS Mgr is on AIX 7 but on POWER6

| Command line – help (run with no options)              |                                                                                                    |  |  |  |
|--------------------------------------------------------|----------------------------------------------------------------------------------------------------|--|--|--|
| <pre># openpts OpenPTS (0.2.4/1) OpenPTS command</pre> |                                                                                                    |  |  |  |
| Usage: openpts [optior<br>openpts -D                   | <pre>ns] {-i [-f] [-v] -r -D} <target></target></pre>                                                           |  |  |  |
| Commands:<br>-i [-f]                                   | Enroll a target node and acquire [overwrite (-f)] the                                                           |  |  |  |
| [-v]                                                   | Verify target (collector) integrity against known<br>measurement.                                               |  |  |  |
| -r                                                     | Remove the target from the set of known reference<br>measurements.                                              |  |  |  |
| -D<br>Miscellaneous:                                   | Display the configuration (target/ALL)                                                                          |  |  |  |
| -h<br>-V                                               | Show this help message<br>Verbose mode. Multiple -V options increase the verbosity.                             |  |  |  |
| Options:<br>-u                                         | Accept a measurement update during attestation,<br>if there are any available.                                  |  |  |  |
| -l username<br>-p port<br>-c configfile                | ssh username [ssh default]<br>ssh port number [ssh default]<br>Set configuration file [~/.openpts/openpts.conf] |  |  |  |
| #                                                      |                                                                                                    |  |  |  |

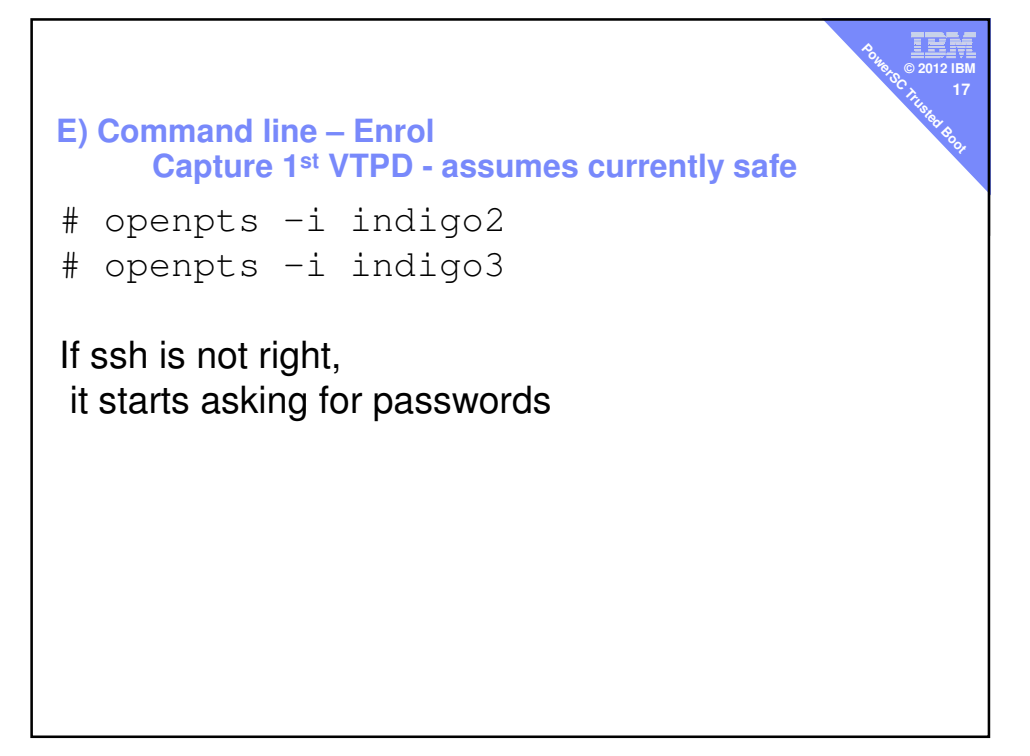

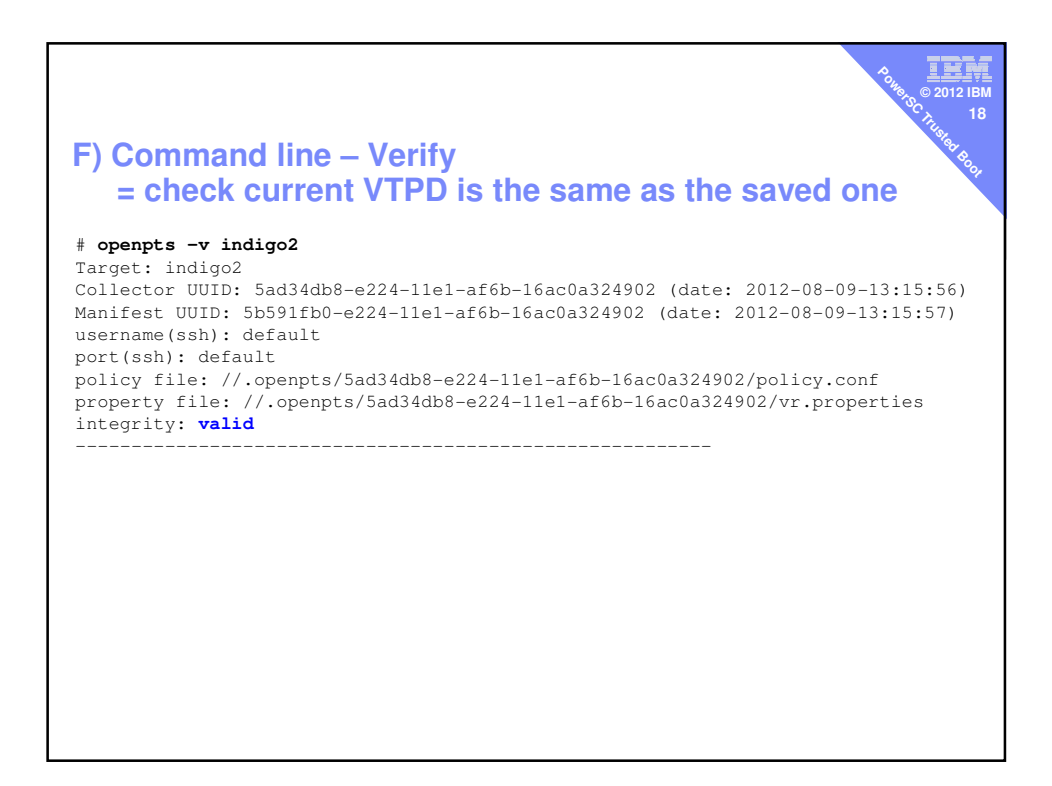

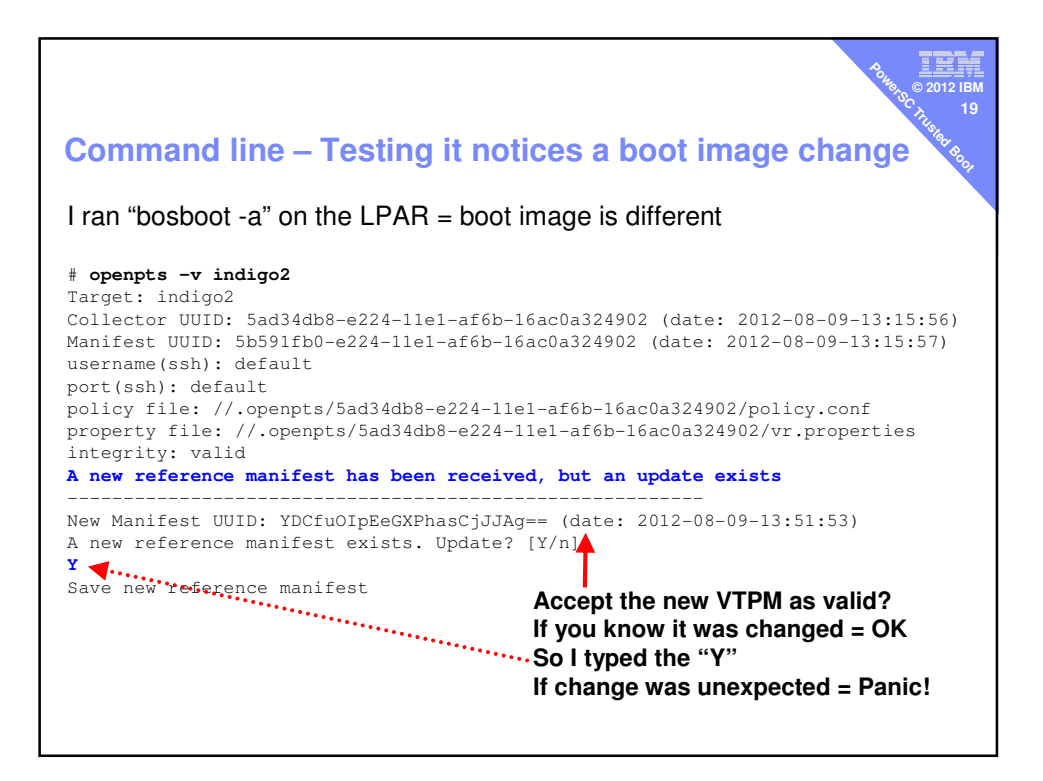

|                                                                                                    | Асна, © 2012 IBM<br>Сона, © 2012 IBM<br>С. 20 |
|----------------------------------------------------------------------------------------------------|-----------------------------------------------|
| Command line –D = Display report                                                                                                    | ITUSIER BOOK                                  |
| # openpts -D<br>Show openpts config                                                                                                    |                                               |
| <pre>config file: //.openpts/conprts.conf<br/>uuid: b0d1787e-e211-11e1-a2ef-26e184ad7002<br/>target[0] uuid: 5ad34db8-e224-11e1-af6b-16ac0a324902<br/>target[0] config: //.openpts/5ad34db8-e224-11e1-af6b-16ac0a324902/target.conf<br/>target[0] hostname: indigo2<br/>target[0] SSH remote user: root<br/>target[0] rm.compid.0.ModelName: IBM System P platform<br/>target[0] rm.compid.0.ModelSystemClass: firmware<br/>target[0] rm.compid.0.ModelSystemClass: firmware<br/>target[0] rm.compid.0.ModelSystemClass: so<br/>target[0] rm.compid.1.ModelSystemClass: os<br/>target[0] rm.compid.1.ModelName: IBM AIX Operating system<br/>target[0] rm.compid.1.VersionMajor: 7<br/>target[0] rm.compid.1.VersionMinor: 1<br/>target[0] rm.compid.1.VersionMinor: 1<br/>target[0] rm.compid.1.VersionMinor: 1<br/>target[0] rm.compid.1.VersionMinor: 1<br/>target[0] rm.compid.1.VersionMinor: 1<br/>target[1] config: //.opents/s6082c7e-e224-11e1-8948-16ac09e73d02/target.conf<br/>target[1] config: //.opents/s6082c7e-e224-11e1-8948-16ac09e73d02/target.conf<br/>target[1] sSH remote user: root<br/>target[1] mscompid.0.SimpleName: IBM System P platform<br/>target[1] rm.compid.0.ModelName: System P<br/>target[1] rm.compid.0.ModelName: IBM System P platform<br/>target[1] rm.compid.0.ModelName: IBM System P platform<br/>target[1] rm.compid.0.ModelSystemClass: firmware<br/>target[1] rm.compid.0.ModelSystemClass: firmware<br/>target[1] rm.compid.0.WedorID_Name: IBM<br/>target[1] rm.compid.0.WedorID_Name: IBM<br/>target[1] rm.compid.0.WedorID_Name: IBM<br/>target[1] rm.compid.0.WedorID_Name: IBM<br/>target[1] rm.compid.0.WedorID_Name: IBM<br/>target[1] rm.compid.0.WedorID_Name: IBM<br/>target[1] rm.compid.0.WedorID_Name: IBM<br/>target[1] rm.compid.1.SimpleName: IBM AIX Operating system<br/>target[1] rm.compid.1.SimpleName: IBM AIX Operating system<br/>target[1] rm.compid.1.WedelName: IBM AIX Operating system<br/>target[1] rm.compid.1.WedelName: IBM AIX Operating system<br/>target[1] rm.compid.1.WedelName: IBM AIX Operating system<br/>target[1] rm.compid.1.WedelName: IBM AIX Operating system<br/>target[1] rm.compid.1.WedelName: IBM AIX Operating system<br/>target[1] rm.compid.1.WedelName: IBM AIX Operating system<br/>target[1</pre> |                                               |
| target[1] rm.compid.1.TcgVendorId: 0x1014                                                                                                    |                                               |

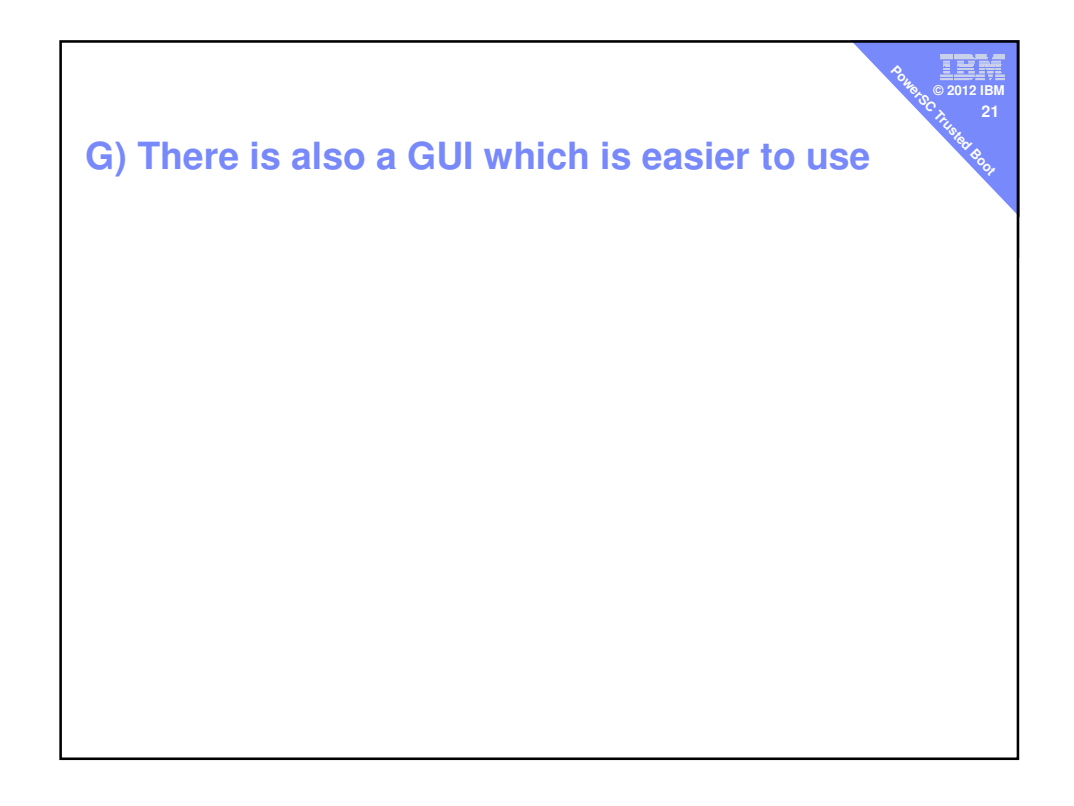

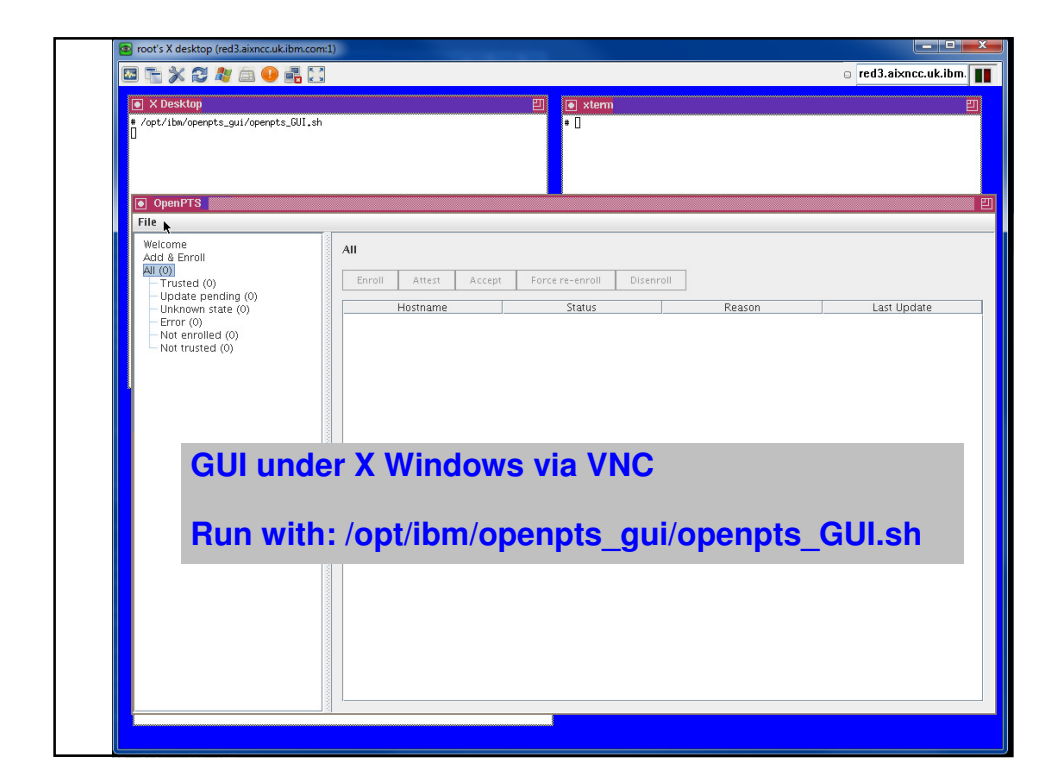

| First Use                                                                                                    | 0. 18 00 112 IBM<br>© 2012 IBM<br>© 2012 IBM<br>23<br>184 404                                                                                                    |
|----------------------------------------------------------------------------------------------------|----------------------------------------------------------------------------------------------------|
| Welcome info                                                                                                    | ormation                                                                                                    |
| Trusted Boot uses the Mrt<br>Up to 60 LPARs per physic<br>measures system boot, an<br>boot image on disk, the er | Ial Trusted Platform Module (VTPM) as described by the Trusted Computing Group.<br>:al system can be configured through the HMC to have their own unique VTPM. The vTPM<br>d in association with the AJX Trusted Execution technology provides security and assurance of the<br>titre OS, and application layers.<br>1<br>Add & Enroll |
|                                                                                                    | Enter target system name or IP address:<br>System name or IP address: indigo2 2<br>Enter SSH user name (if this field is left empty the current user name will be used):<br>User name: root 3                                                                                                    |
|                                                                                                    | Add & Enrol] 4                                                                                                    |

| Adde | d two hosts but not looking goo                                                                                                    | 104 80 2012 IBM<br>24<br>04 80 2012 IBM<br>24<br>104 40 40 |
|------|----------------------------------------------------------------------------------------------------|------------------------------------------------------------|
| List | Not Enrolled (I had ssh issues!)                                                                                                    |                                                            |
|      | Welcome<br>Add & Erroll<br>All (2)<br>- Uddate pending (0)<br>- Unknown state (0)<br>- Not straiged (2)<br>- Not trusted (0)<br>- Not straiged (2)<br>- Not straiged (2)                                                                     | Last Update                                                |
| And  | ssh was asking for passwords – U                                                                                                    | lah!                                                       |
|      | • /opt/ibm/openpts_gui/openpts_GUI.sh<br>The authenticity of host 'indiga2 (9,137,62,56)' car be established,<br>RSA key fingerprint is Setbi2b117/coll32928898169443357eb5186;7d.<br>Are you sure you want to continue connecting (yes/no)? | -<br>-                                                     |
|      | OpenPTS     Eile                                                                                                    |                                                            |
|      | Welcome<br>Add & Enroll<br>All (2)<br>Trusted (0)<br>Update pending (0)<br>Unknown state (0)<br>Error (0)<br>Not enrolled<br>Indigo2<br>Indigo3                                                                                              |                                                            |

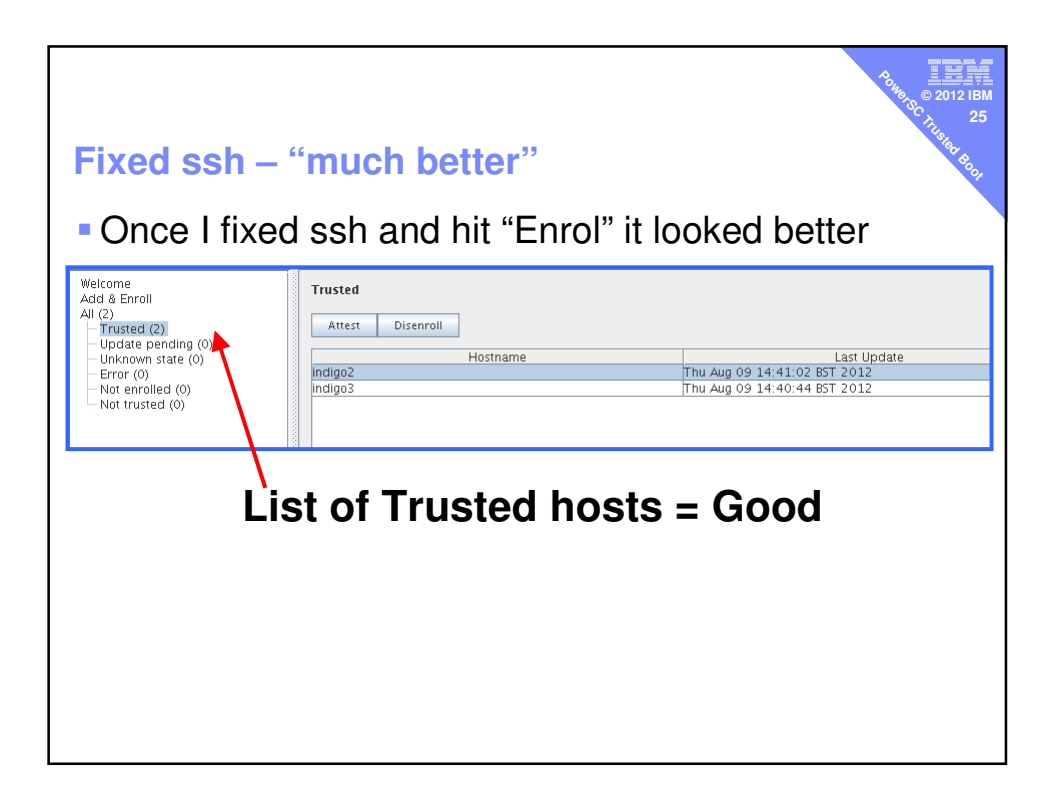

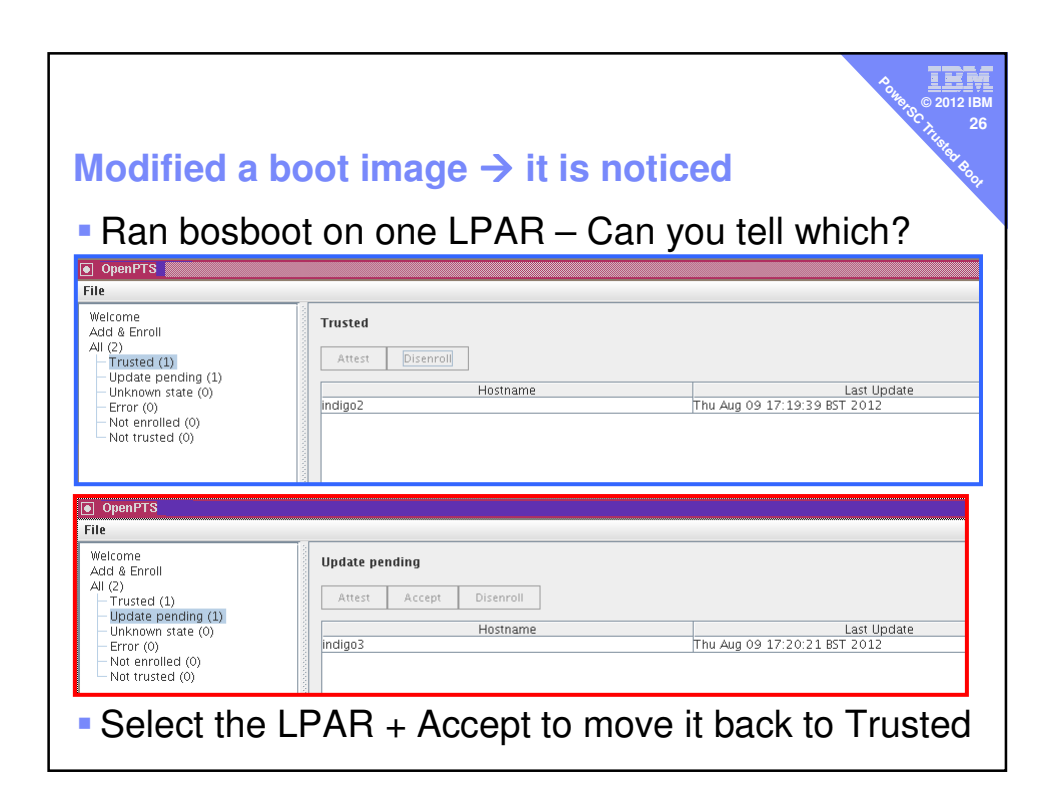

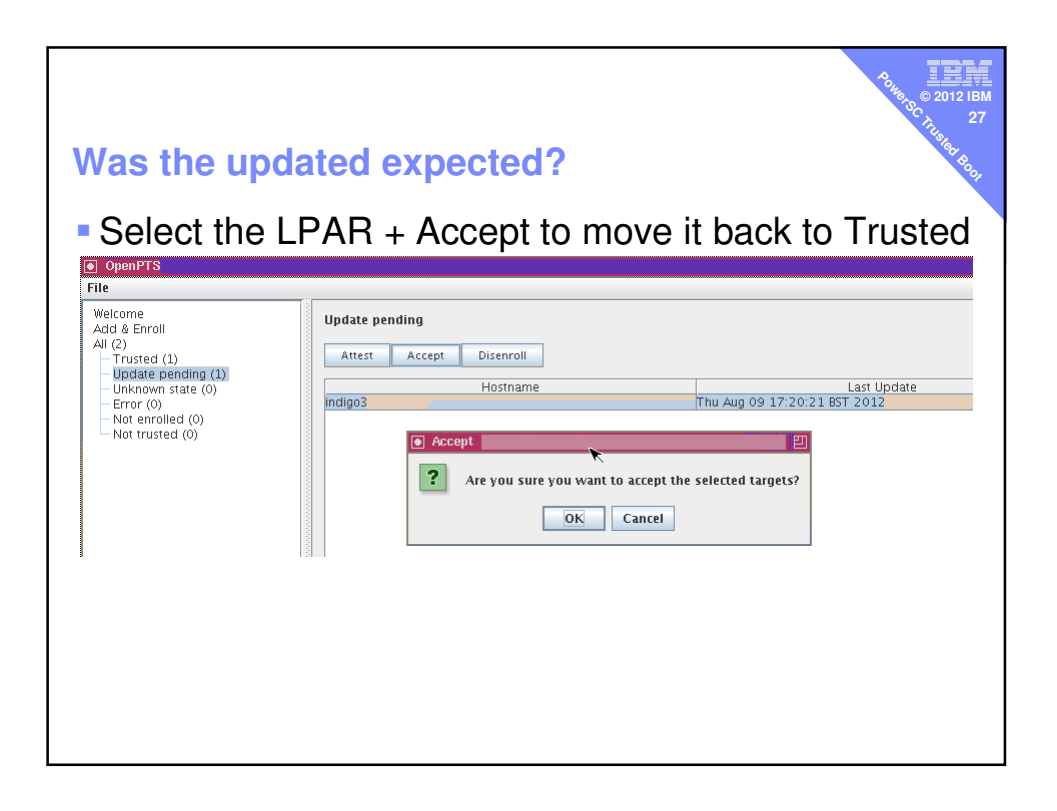

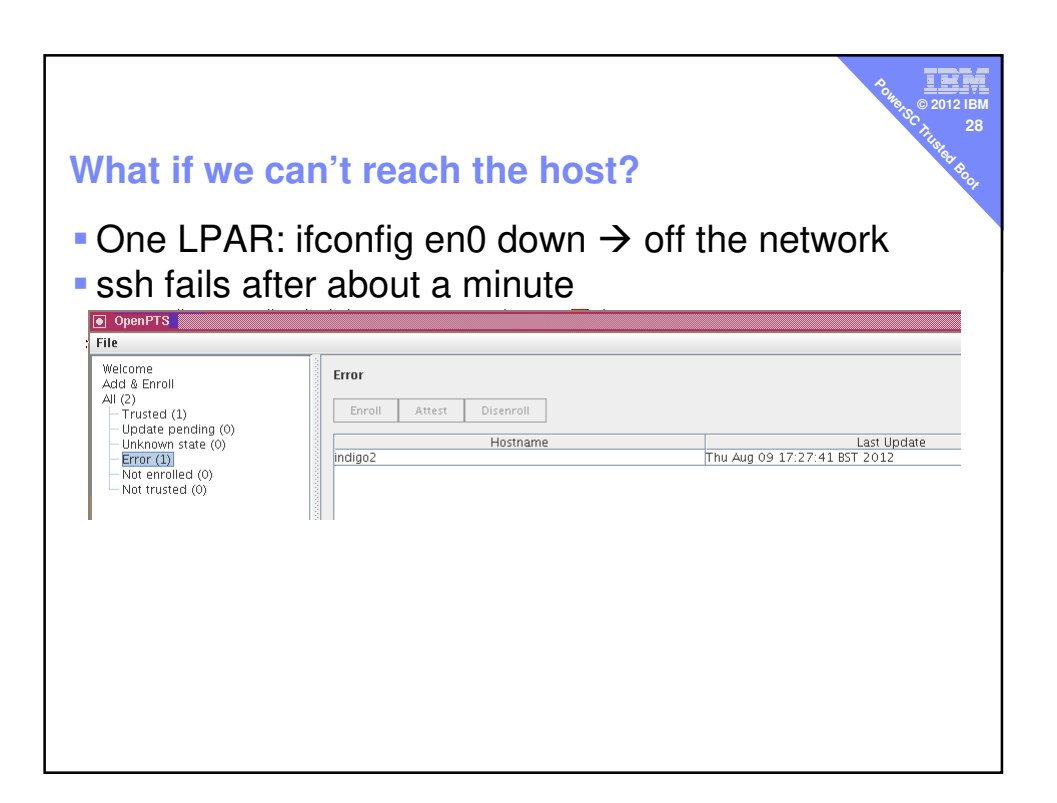

| What if we fix                                                                                                    | the network?                                                                                                    | 90 to 2012 IBM<br>90 to 2012 IBM<br>10 to 2012 IBM<br>10 to 2012 IBM<br>10 to 2012 IBM<br>10 to 2012 IBM<br>10 to 2012 IBM<br>10 to 2012 IBM |
|----------------------------------------------------------------------------------------------------|----------------------------------------------------------------------------------------------------|----------------------------------------------------------------------------------------------------|
| <ul> <li>Same LPAR:</li> <li>Then Refrest</li> <li>OpenPTS</li> </ul>                                                                                                    | ifconfig en0 up                                                                                                 |                                                                                                    |
| File<br>File<br>File | Error<br>Enroll Attest Disenroll<br>Hostname<br>indigo2                                                         | Last Update<br>Thu Aug 09 17:27:41 BST 2012                                                                                                  |
| OpenPTS     File                                                                                                    |                                                                                                    |                                                                                                    |
| Welcome<br>Add & Erroll<br>All (2)<br>Update pending (0)<br>Update pending (0)<br>Error (0)<br>Not enrolled (0)<br>Not trusted (0)                                                                                                    | Trusted           Attest         Disenroll           Indigo2         Hostname           indigo3         Indigo3 | Last Upda<br>Thu Aug 09 17:30:52 BST 2012<br>Thu Aug 09 17:30:53 BST 2012                                                                    |

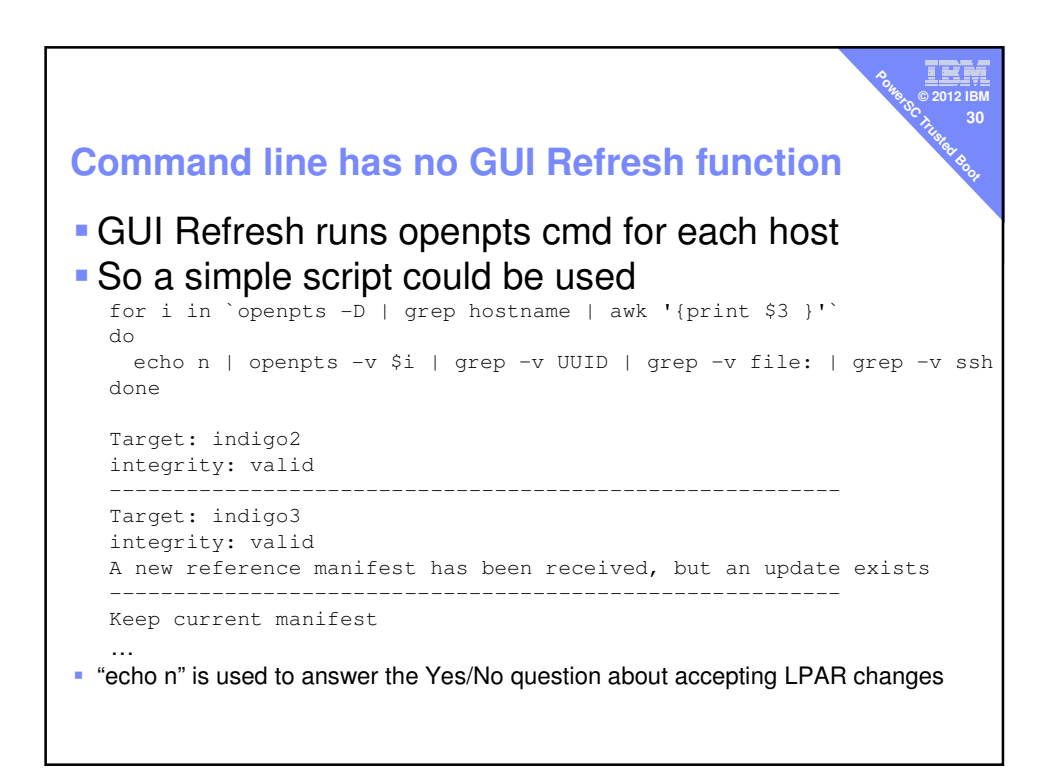

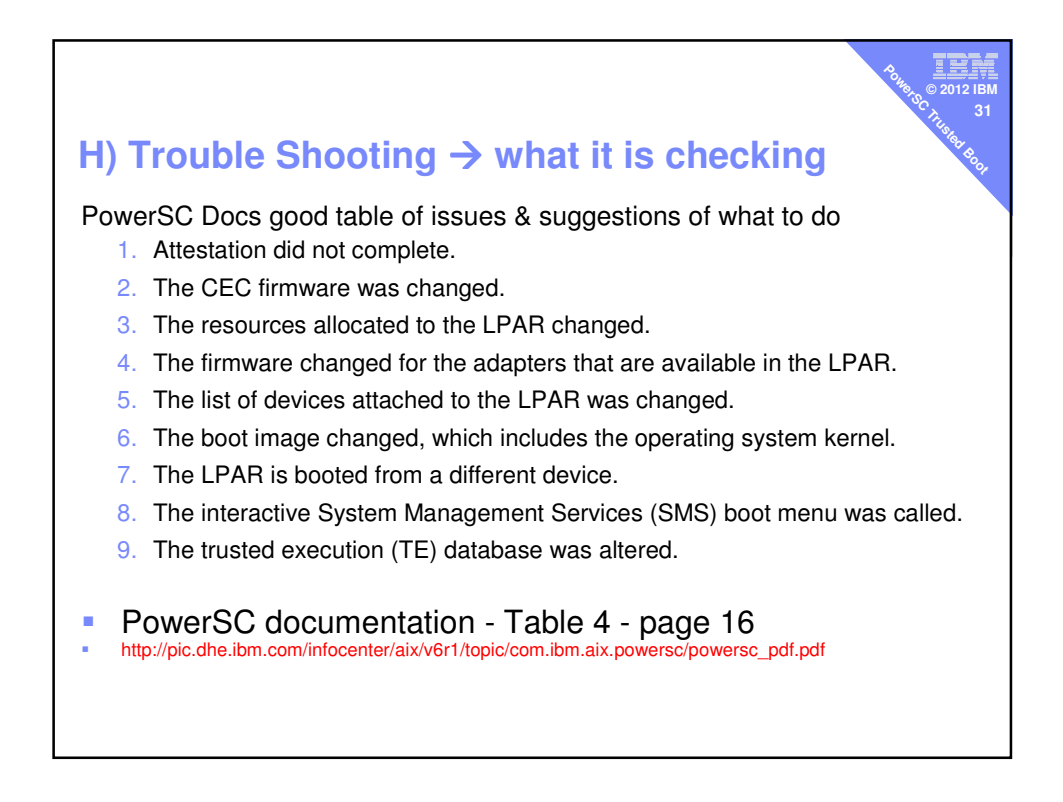

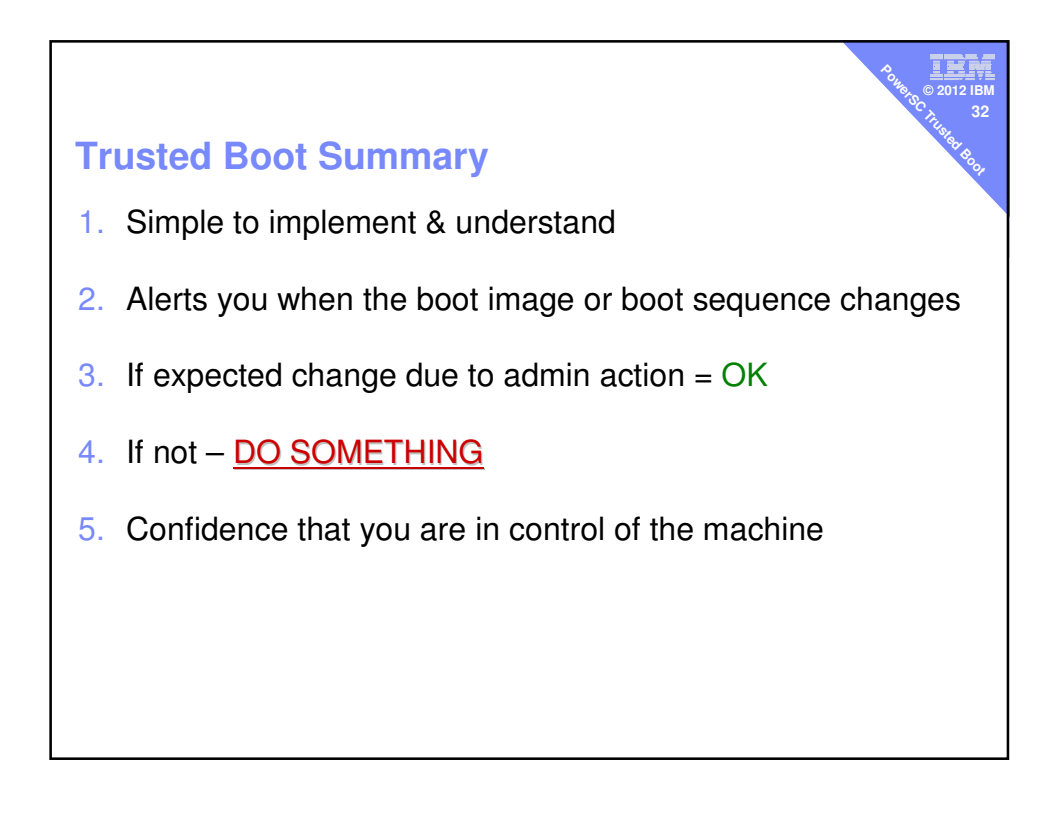